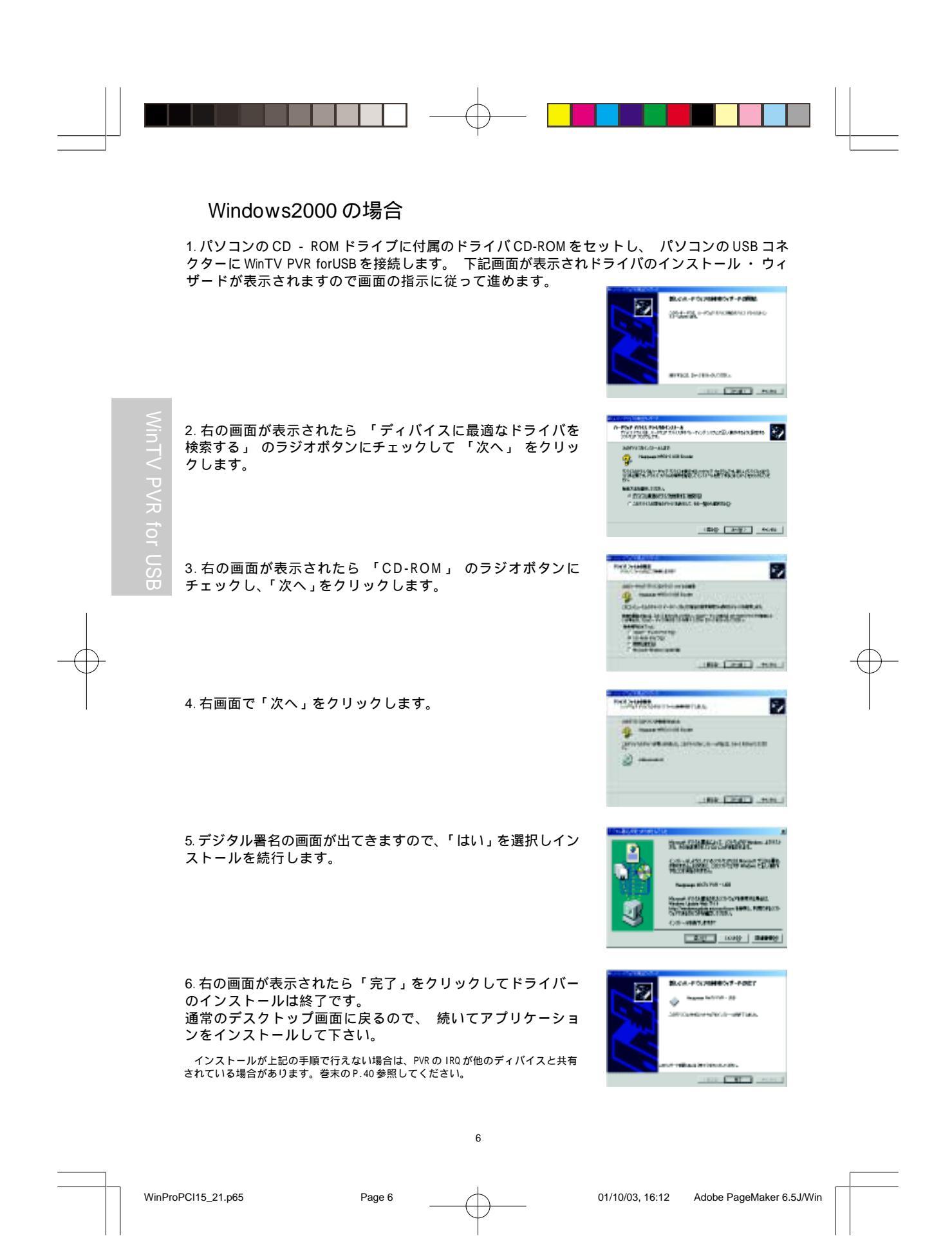

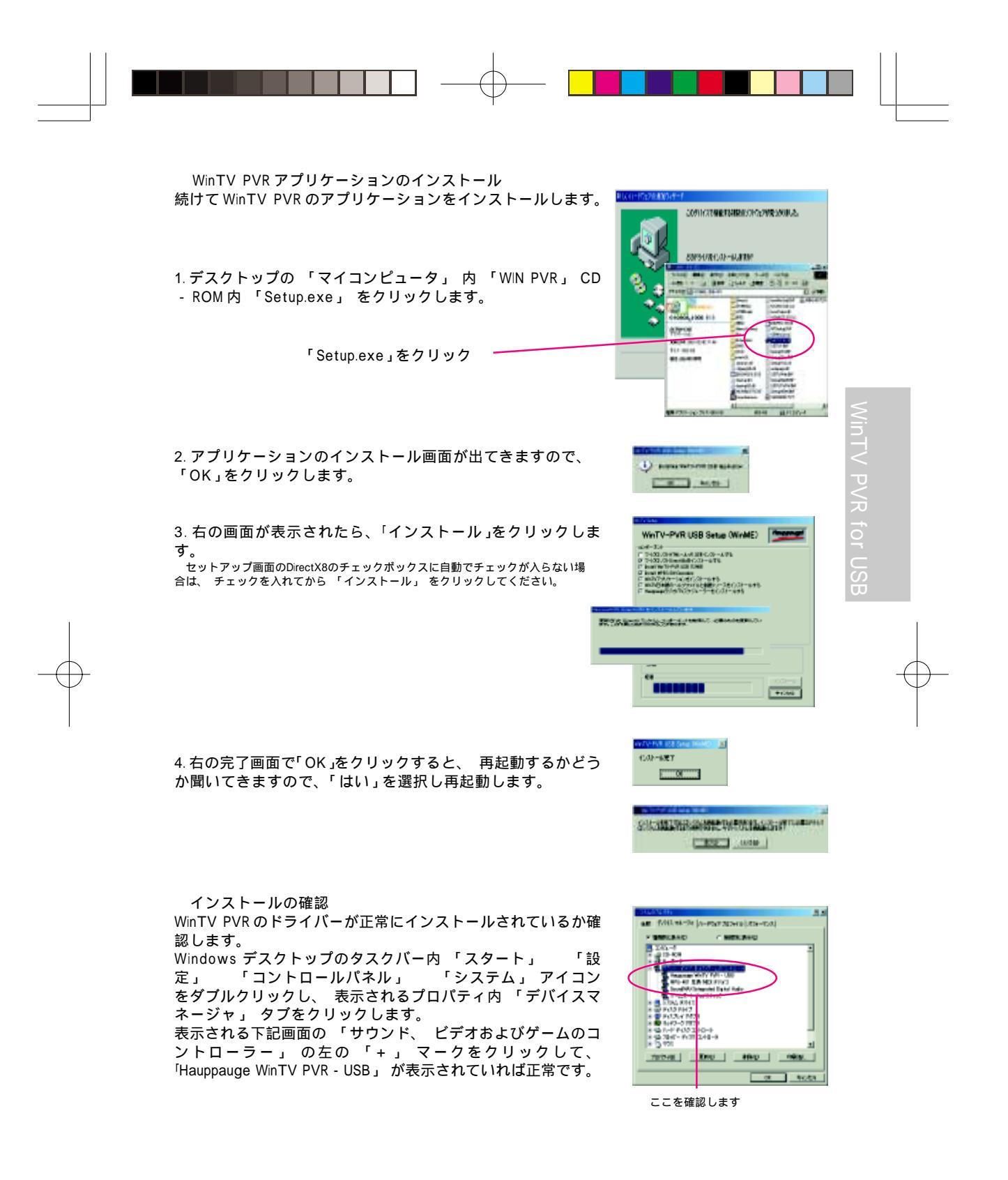

WinProPCI15\_21.p65

Page 5

01/10/03, 16:12 Adobe PageMaker 6.5J/Win

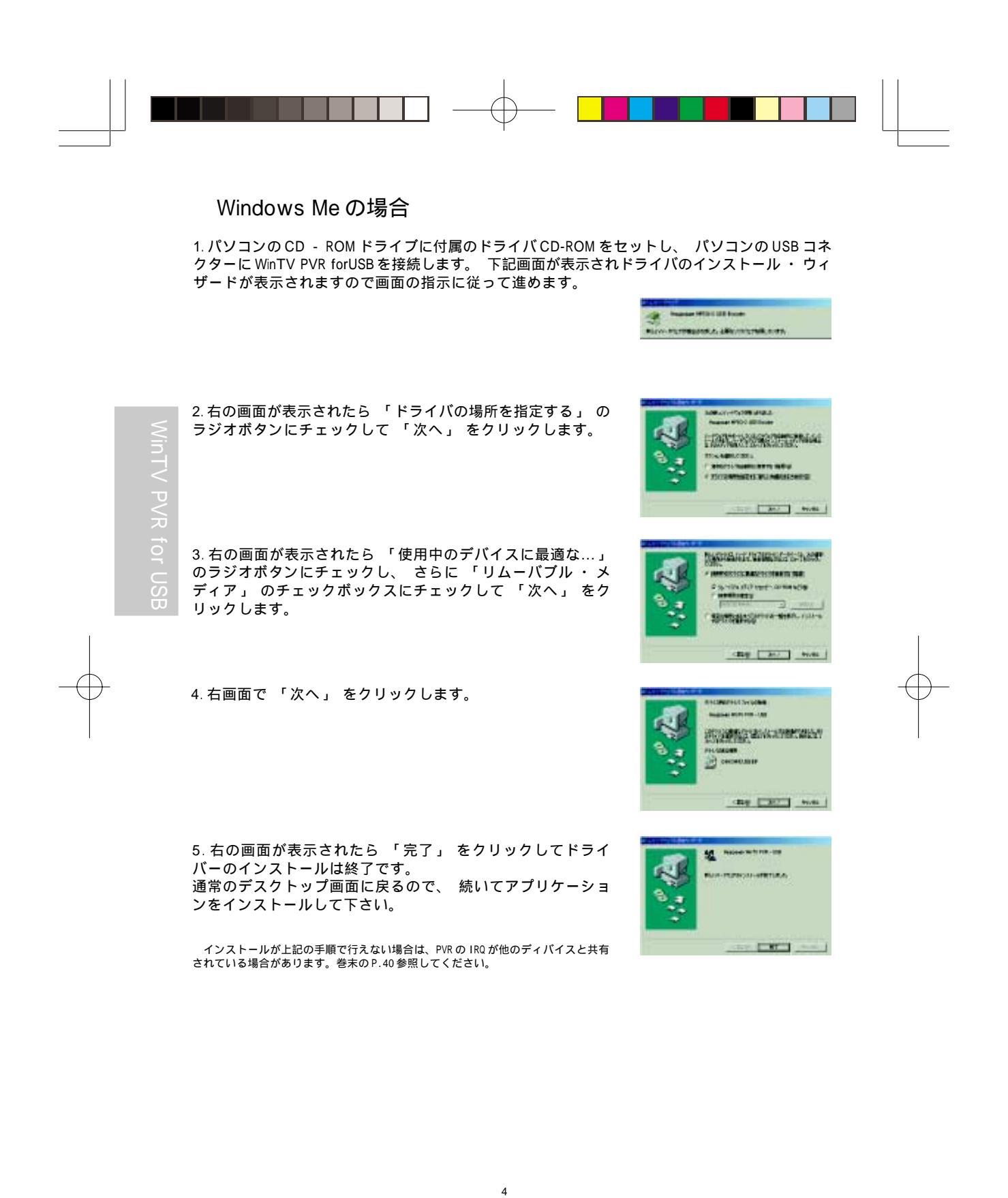

Page 4

01/10/03, 16:12 Adobe PageMaker 6.5J/Win

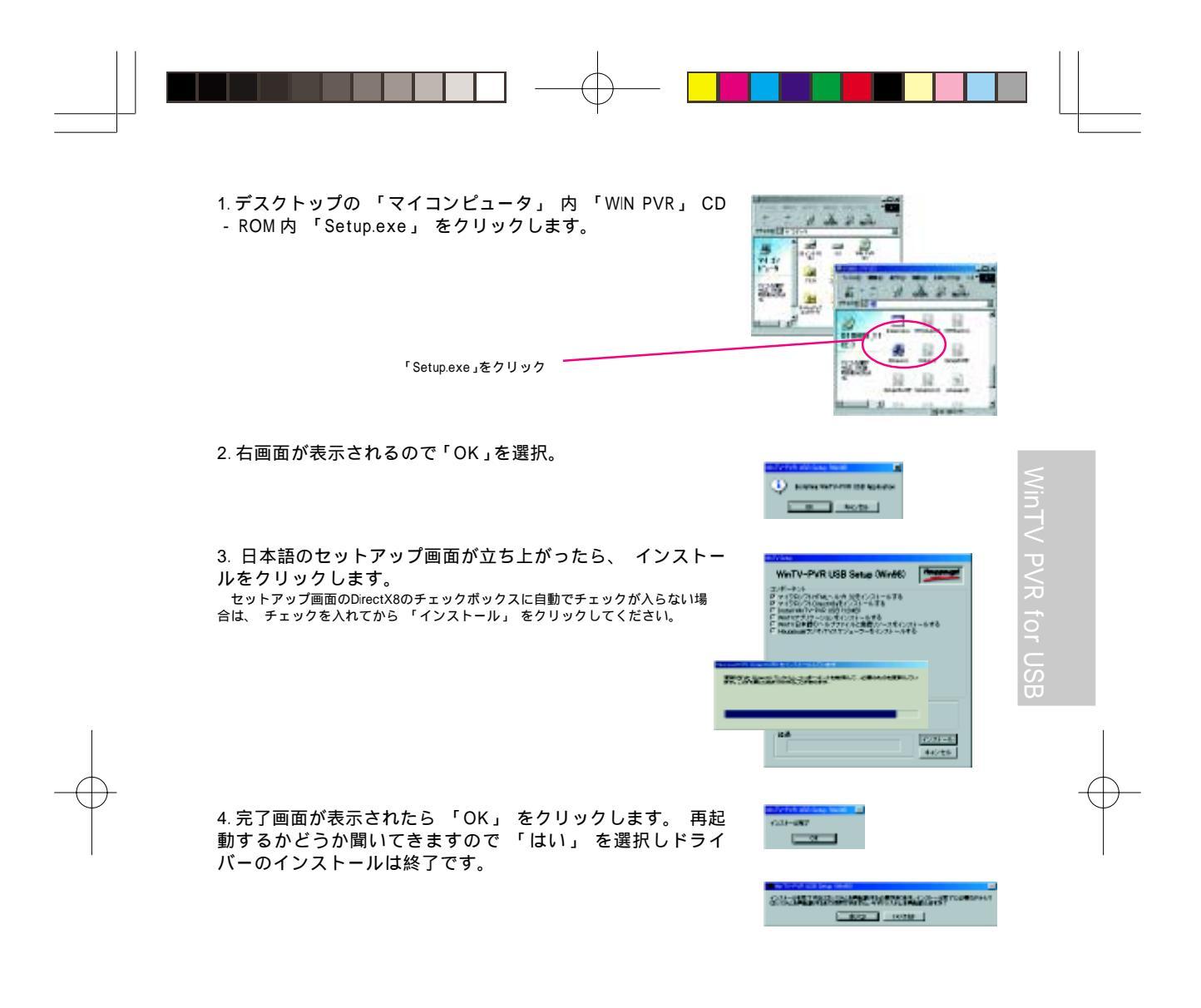

インストールの確認 WinTV PVRのドライバーが正常にインストールされているか確 認します。 Windows デスクトップのタスクバー内 「スタート」 「設 定」 「コントロールパネル」 「システム」 アイコン をダブルクリックし、 表示されるプロパティ内 「デバイスマ

ネージャ」 タブをクリックします。 表示される下記画面の 「サウンド、 ビデオおよびゲームのコ ントローラー」 の左の 「+」 マークをクリックして、 [Hauppauge WinTV PVR - USB」 が表示されていれば正常です。

Page 3

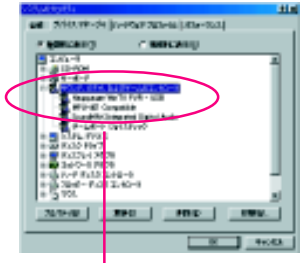

ここを確認します

3

WinProPCI15\_21.p65

## <u>ステップ2 ドライバ・アプリケーションのインストール</u>

お使いのパソコンに WinTV PVR のデバイスドライバをインストールします。 インストール手順 はお使いのWindows (OS)のバージョンに因り若干異なります。お使いのWindowsのバージョ ンをお確かめの上、 対照の項目を参照して下さい。

Windowsバージョンの確認方法

Windowsを起動する タスクバー 「スタート」 「設定」 「コントロールパネル」 「システム」 をダブルクリックします。 表示される 「システムのプロパティ」 「全般」 タブ 「システム : 」 の項目に記載されています。

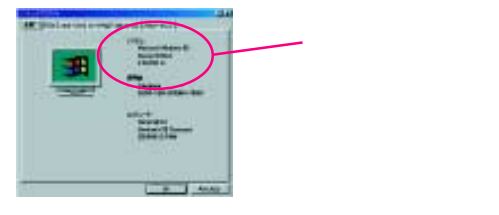

112.12

207 . 01.00

OTHER DESIGNATION OF

----

19670

## Windows98SE の場合

1. パソコンの USB コネクターに WinTV PVR for USB を接続すると、 下記ドライバのインストー ル・ウィザードが表示されます。 パソコンの CD - ROM ドライブに付属のドライバ CD-ROM を セットし、 画面の指示に従って進めます。

2. 右の画面が表示されたら 「使用中のデバイスに最適な…」 のチェックボックスにチェックして 「次へ」 をクリックしま TRANSPORT OF す。 3.右の画面で 「CD-ROM ドライブ」 のチェックボックスに チェックして 「次へ」 をクリックします。 Manaan Commission

4. 右の画面で 「次へ」 をクリックするとファイルがコピーさ れます。

5. 右画面で 「完了」 をクリックするとドライバーのインス トールは終了です。 続けてアプリケーションをインストールして下さい。 インストールが上記の手順で行えない場合は、PVRのIRQが他のディパイスと共有 されている場合があります。巻末のP.40参照してください。

2

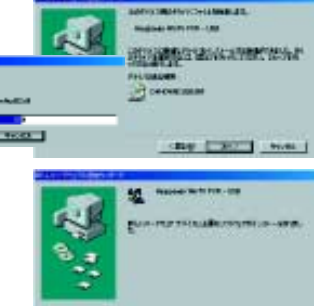

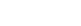

WinProPCI15\_21.p65

Page 2

01/10/03, 16:12 Adobe PageMaker 6.5J/Win

NT . NUM

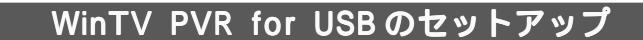

WinTV PVR for USBを下記4つのステップでセットアップします。

- ステップ1 WinTV PVR 本体の接続
- ステップ2 WinTV PVR デバイスドライバ ・アプリケーションのインストール
- ステップ3 パソコンのサウンド・システムの設定
- ステップ4 アプリケーションの設定 PCI/USB 共通

## ステップ1 WinTV PVR for USBの接続

1.WinTV PVR for USB 本体にテレビのアンテナケーブルを接続します。 テレビアンテナの接続には別途F型コネクター等が必要です。

2. 付属の AC アダプターをコンセントに接続し、 WinTV PVR for USB 本体と接続します。

3. 付属の USB ケーブルで WinTV PVR for USB をパソコン本体の USB コネクターに接続します。 <sup>再生をチェック</sup>

4.Windows が新しいデバイスを自動的に認識し、 ドライバのインストールウィザードが起動します。「ステップ2」を参照し、 画面の指示に従ってドライバ及びアプリケーションをインストールして下さい。

V PVR for U

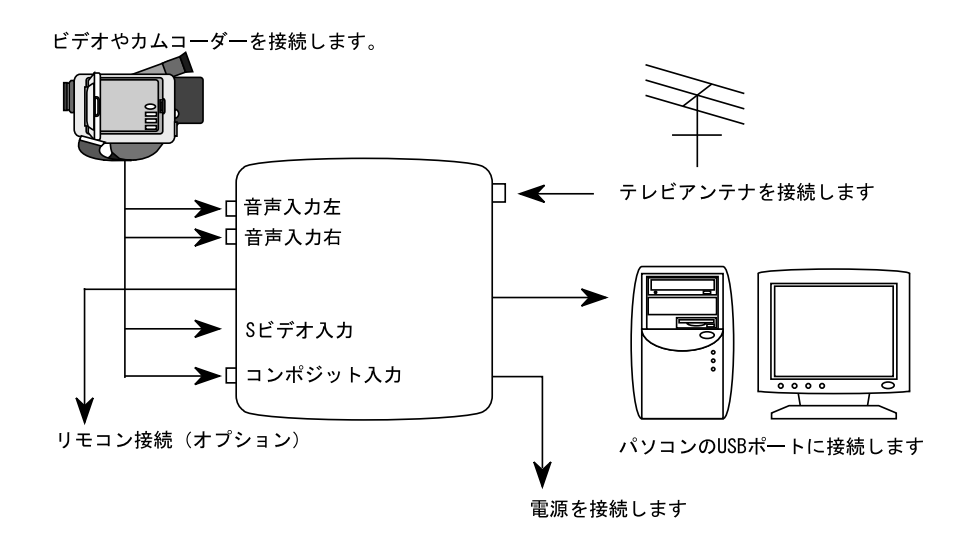

1

WinProPCI15\_21.p65